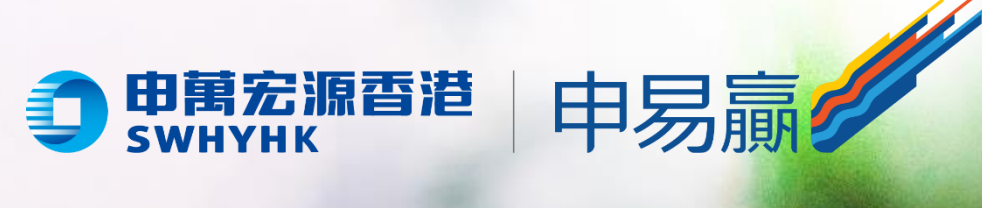

|   |                 | Hey!                                     |
|---|-----------------|------------------------------------------|
| • | 登錄              | +862 · 請給入手線號語<br>产社会子構成的編集              |
|   | 客戶名稱            | 日本記録は北京 政府知識 和高社会議政策<br>預防経設設施<br>展用其他方式 |
|   | 密碼           登入 |                                          |
|   | 「申易贏」App        |                                          |
|   | 登錄設備綁定教學        |                                          |
|   |                 |                                          |

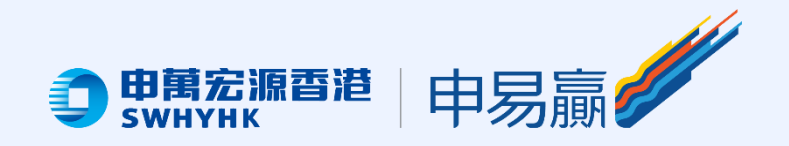

# 第一步:用戶登錄綁定 1.輸入手機號碼; 2.請仔細閱讀「服務協議和隱私保 護政策」並點擊同意; 3.按「獲取驗證碼」;

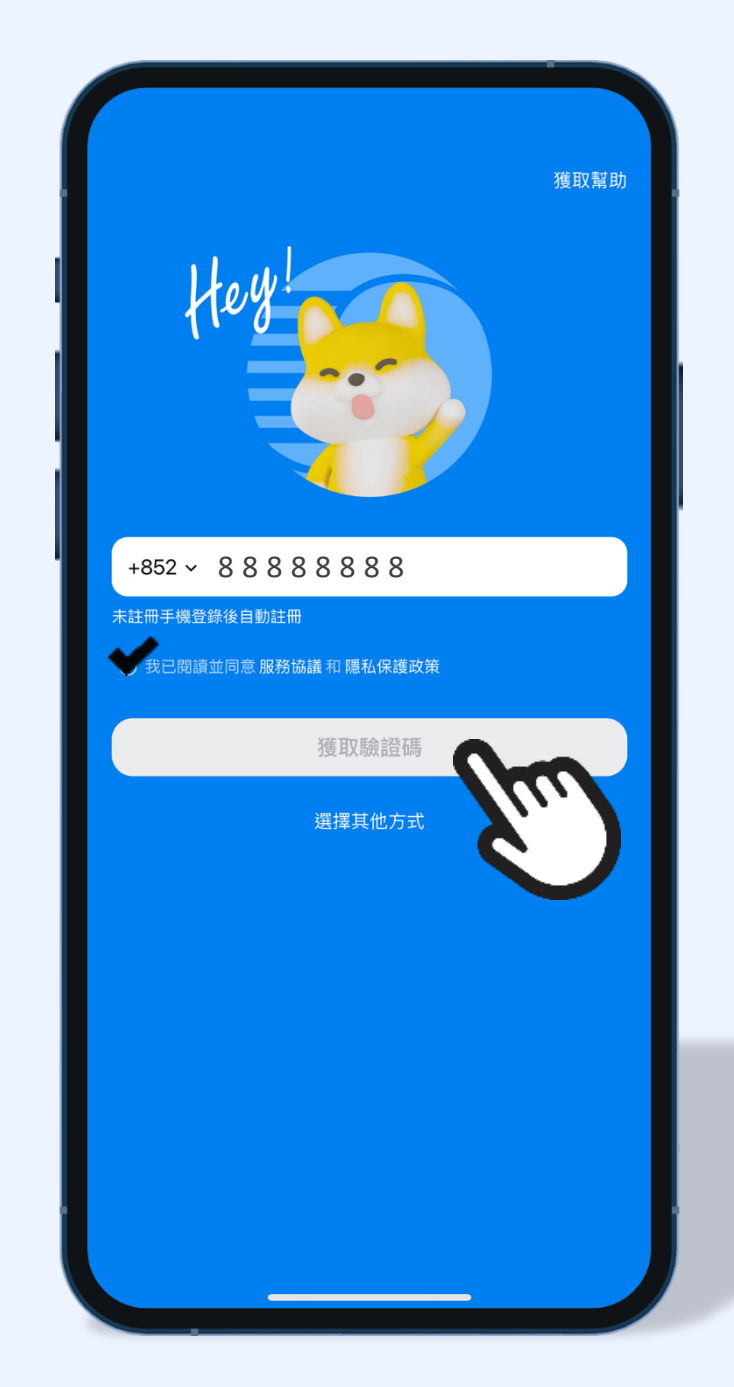

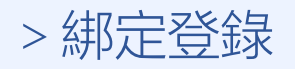

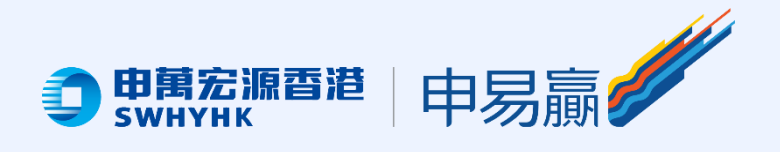

### 4. 輸入收到的六位數字驗證碼, 點擊「登錄」;

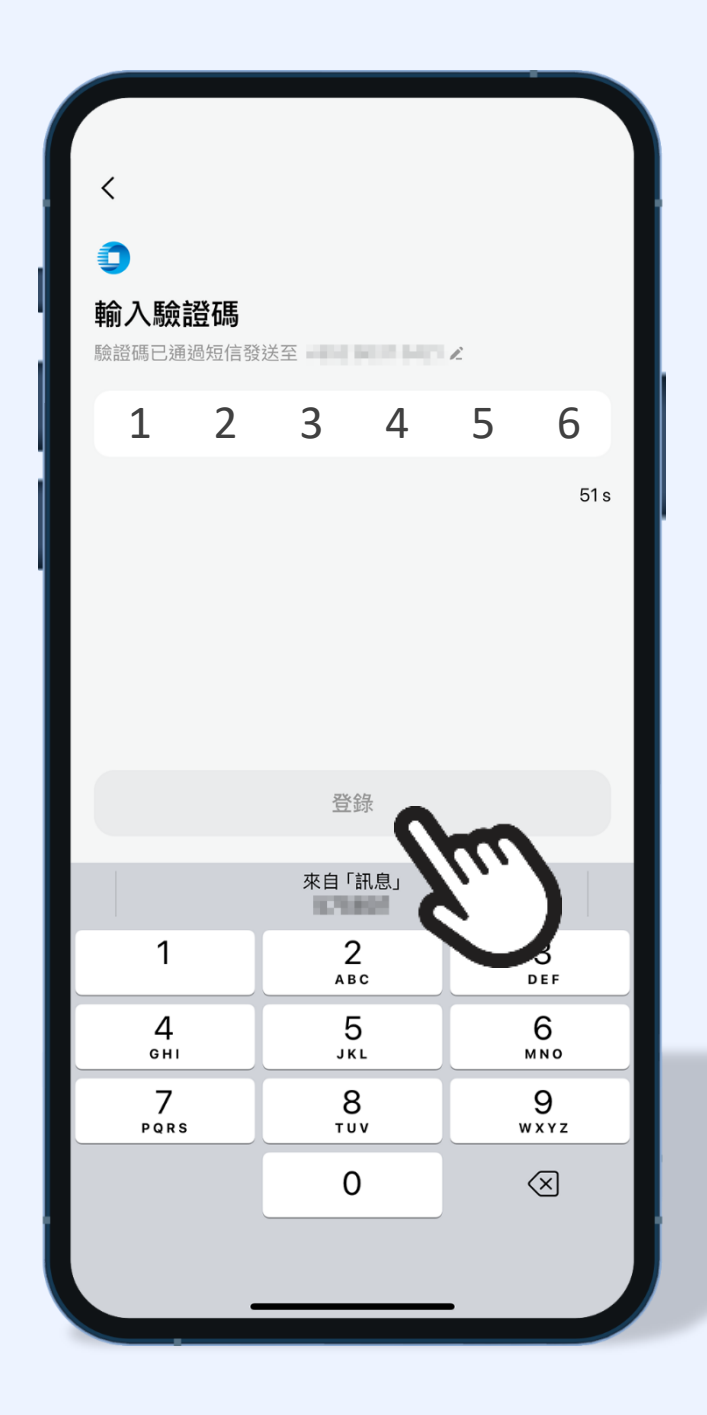

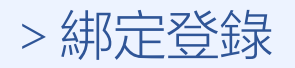

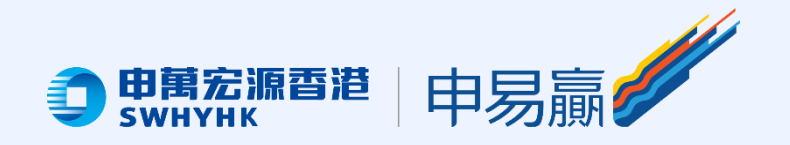

### 登錄後,用戶可通過以下路徑設定 App登錄有效時長: 在「我的」頁面點擊「設置」後, 選取「App登錄賬戶與安全」;

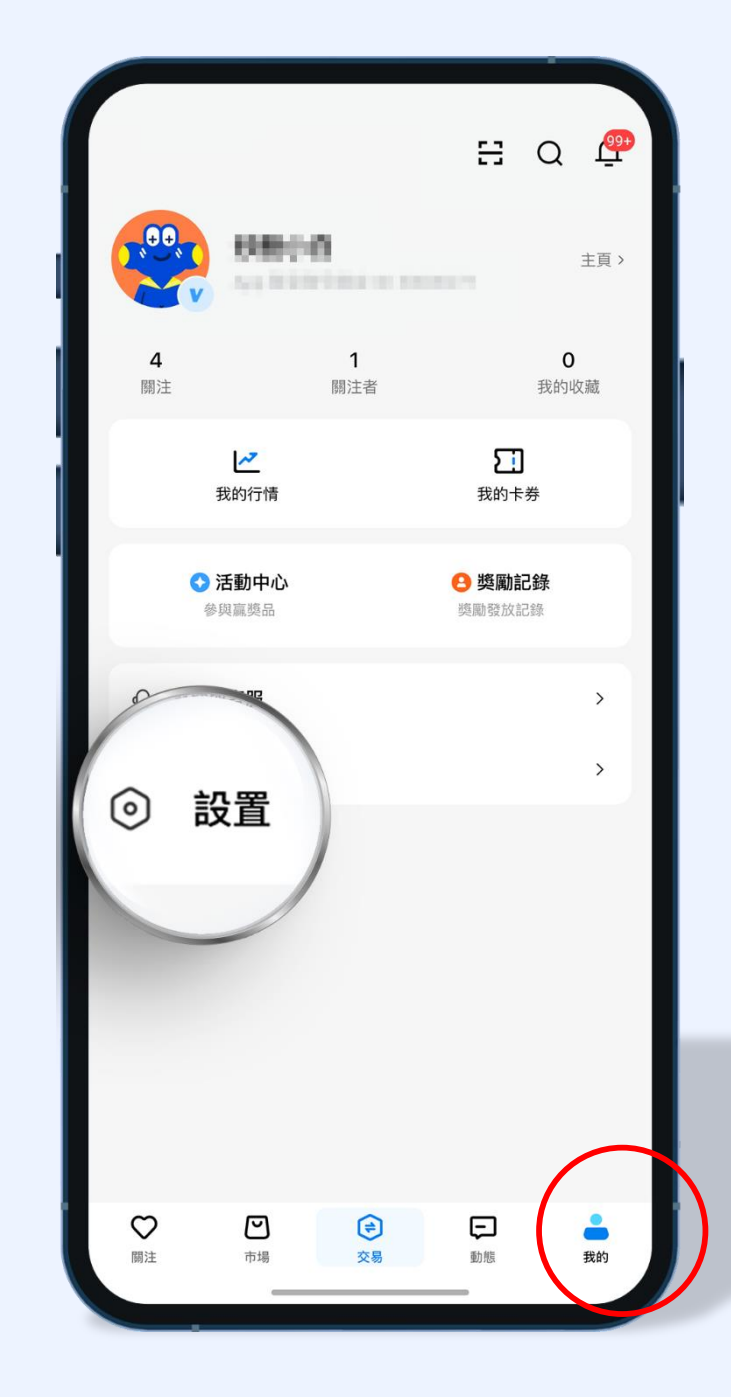

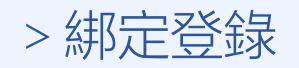

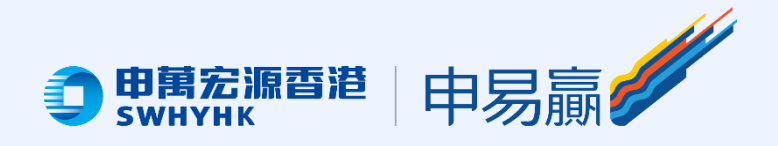

### 在「App登錄賬戶與安全」, 再點擊「App登錄有效時長」,可選 最多達30天的App登錄有效時長

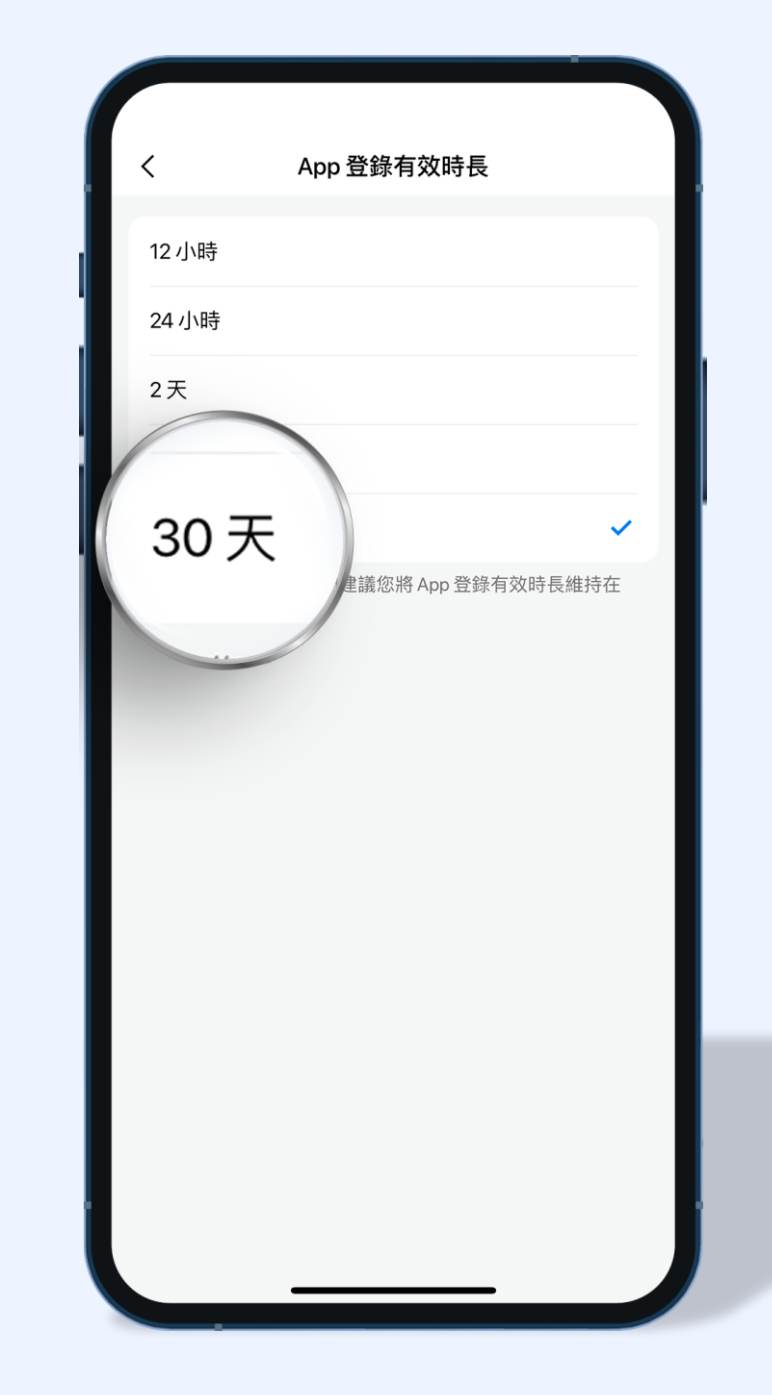

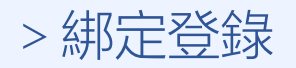

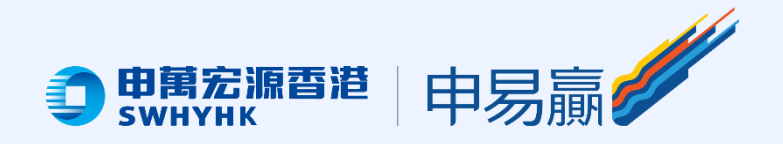

### 第二步:登錄證券賬戶綁定 交易頁面 ※輸入登入賬戶 + 交易密碼, 點擊「登錄」;

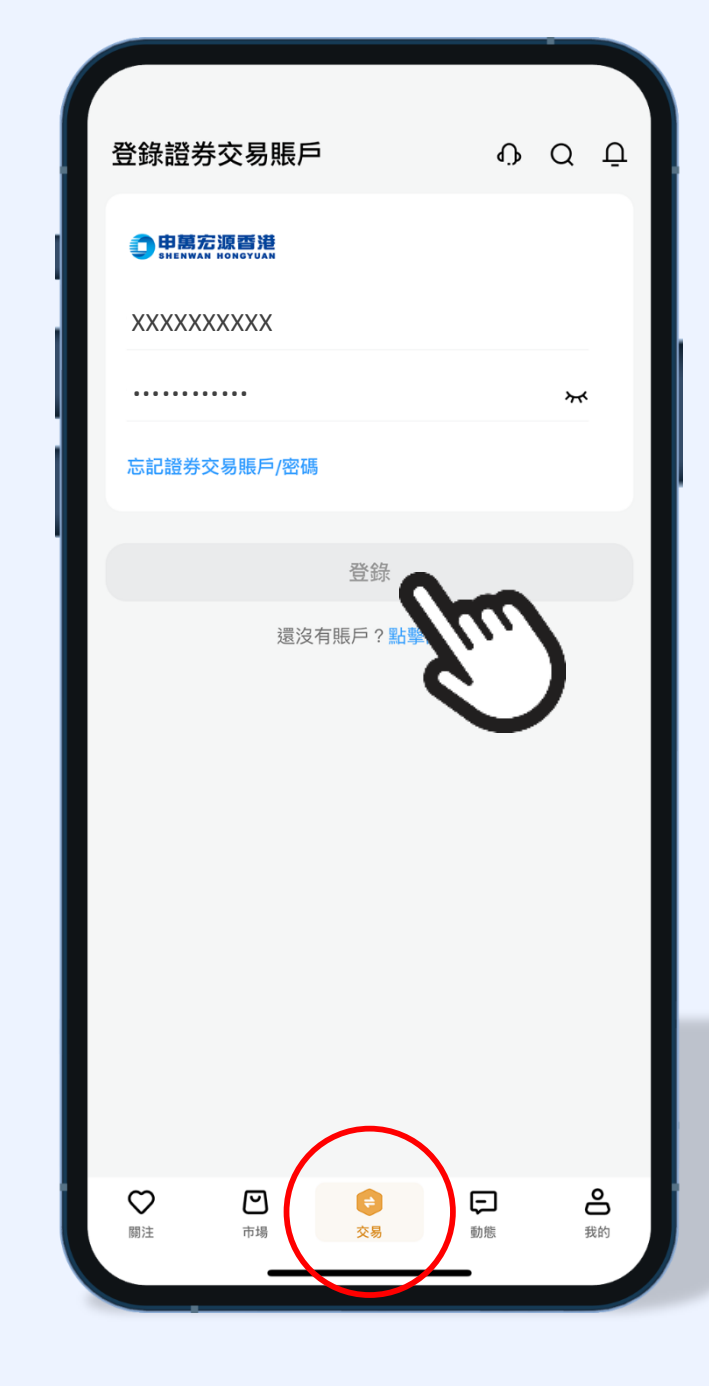

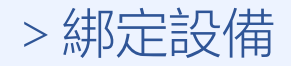

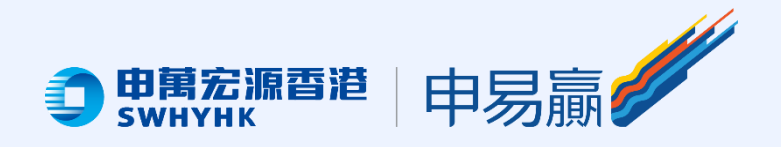

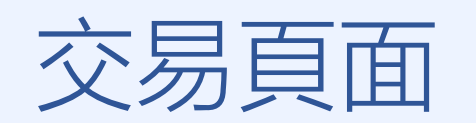

## ※ 雙重身份驗證, 請輸入一次性密碼, 點擊「確認」 開始交易

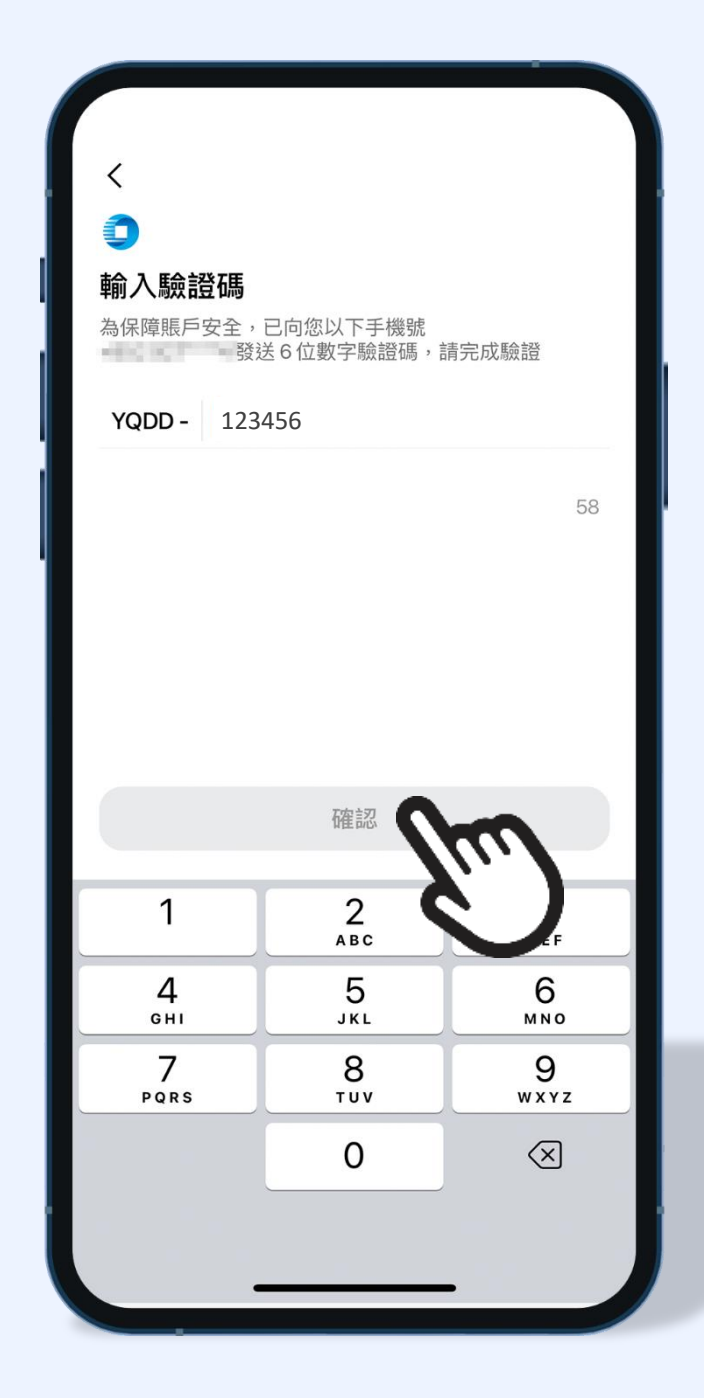

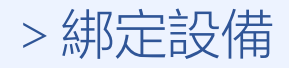

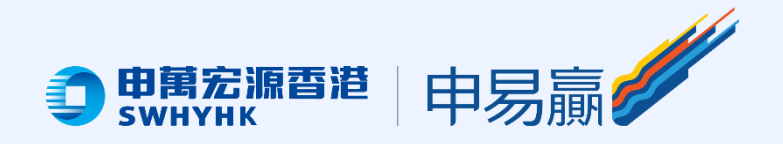

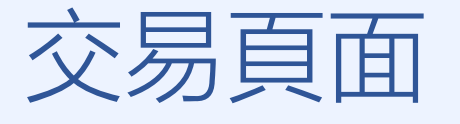

### ※系統會提示是否「開啟面容ID」 或「指紋」驗證,如有需要, 請點擊「去開啟」

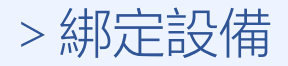

| 現金賬戶 2000                             | 4                                       | ₽                      | Q               | ( <u>99+</u>    |  |  |
|---------------------------------------|-----------------------------------------|------------------------|-----------------|-----------------|--|--|
| □) 關於美股交易時                            |                                         |                        |                 | ×               |  |  |
| 總資產 (HKD) ~ ①                         | 總資產 (HKD) ~ ①                           |                        |                 |                 |  |  |
| 138,677.                              | 138,677.33 •                            |                        | 當日盈虧<br>+729.00 |                 |  |  |
| 持倉總市值<br>135,253.00                   | 持倉總盈虧<br>+5,847.00                      | 持倉總盈虧<br>⊦5,847.00     |                 | 現金><br>3,424.33 |  |  |
| 最大購買力<br>3,424.33                     | 最大購買力<br>3,424.33                       |                        |                 |                 |  |  |
| 需及時補充保證金 0.00                         | 需及時補充保證金 0.00                           |                        |                 |                 |  |  |
| ● ● ● ● ● ● ● ● ● ● ● ● ● ● ● ● ● ● ● |                                         | 2 音金存取                 | 資金              | 記錄              |  |  |
|                                       | ×                                       |                        | سد يحو          |                 |  |  |
| <b>持倉分佈</b> 當日訂算                      | ▶ ● ● ● ● ● ● ● ● ● ● ● ● ● ● ● ● ● ● ● |                        |                 |                 |  |  |
|                                       |                                         |                        |                 |                 |  |  |
| 持倉市值<br>135,253.00                    | 持倉盈虧<br>+5,847.00                       |                        | 當日盈虧<br>+729.00 |                 |  |  |
| 名稱/代碼                                 | 市值/數量 ♦                                 | 現價/成本 🕏                |                 | 盈虧 ♦ ►          |  |  |
| 中國移動<br>00941 🗟 😂                     | <b>85,300.00</b><br>1,000               | <b>85.300</b><br>55.06 | +30<br>+0       | 0.00 +<br>.35%  |  |  |
| 開啓面容ID                                |                                         |                        |                 |                 |  |  |
| 開啓後,可通過面容 ID 驗證,快速登錄證券交易賬戶。           |                                         |                        |                 |                 |  |  |
| 取消                                    | 取消また日本開啓                                |                        |                 |                 |  |  |
|                                       |                                         |                        |                 | 11              |  |  |

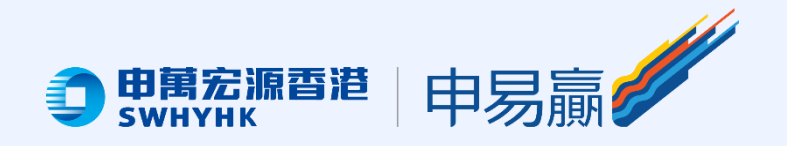

### 我的頁面 ※如客戶沒有通過上述方式開啟 「面容ID」或「指紋」功能, 可前往App「我的」頁面,點擊 圖中「設置」圖示

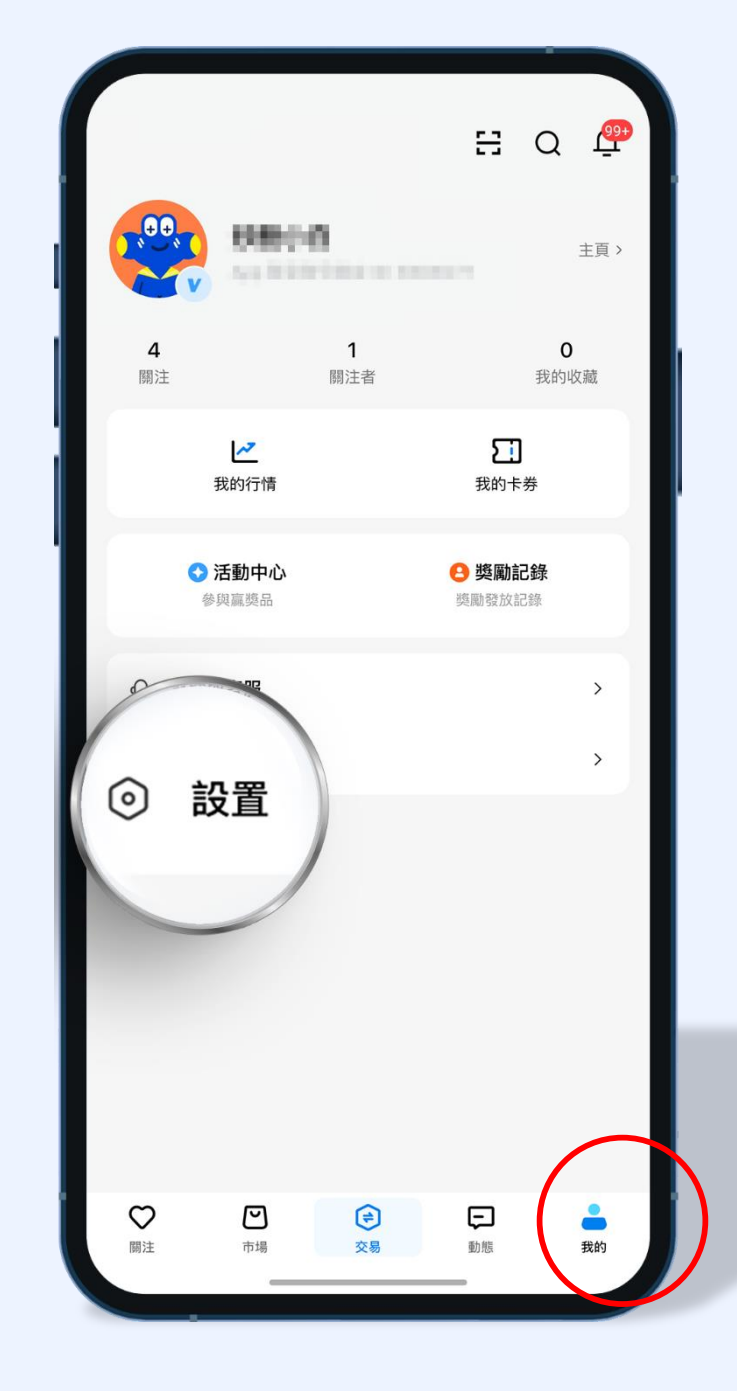

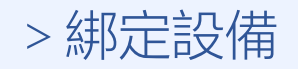

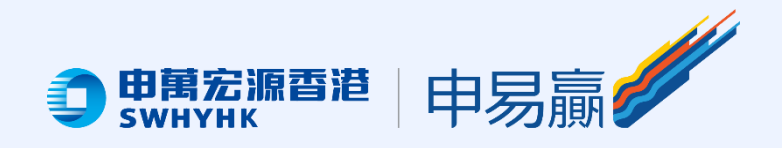

### 我的頁面 ※ 在「設置」中, 點擊「證券交易 賬戶設置」, 如設備支援「面容ID」 功能, 可於箭頭位置拖動圖標開啟 功能

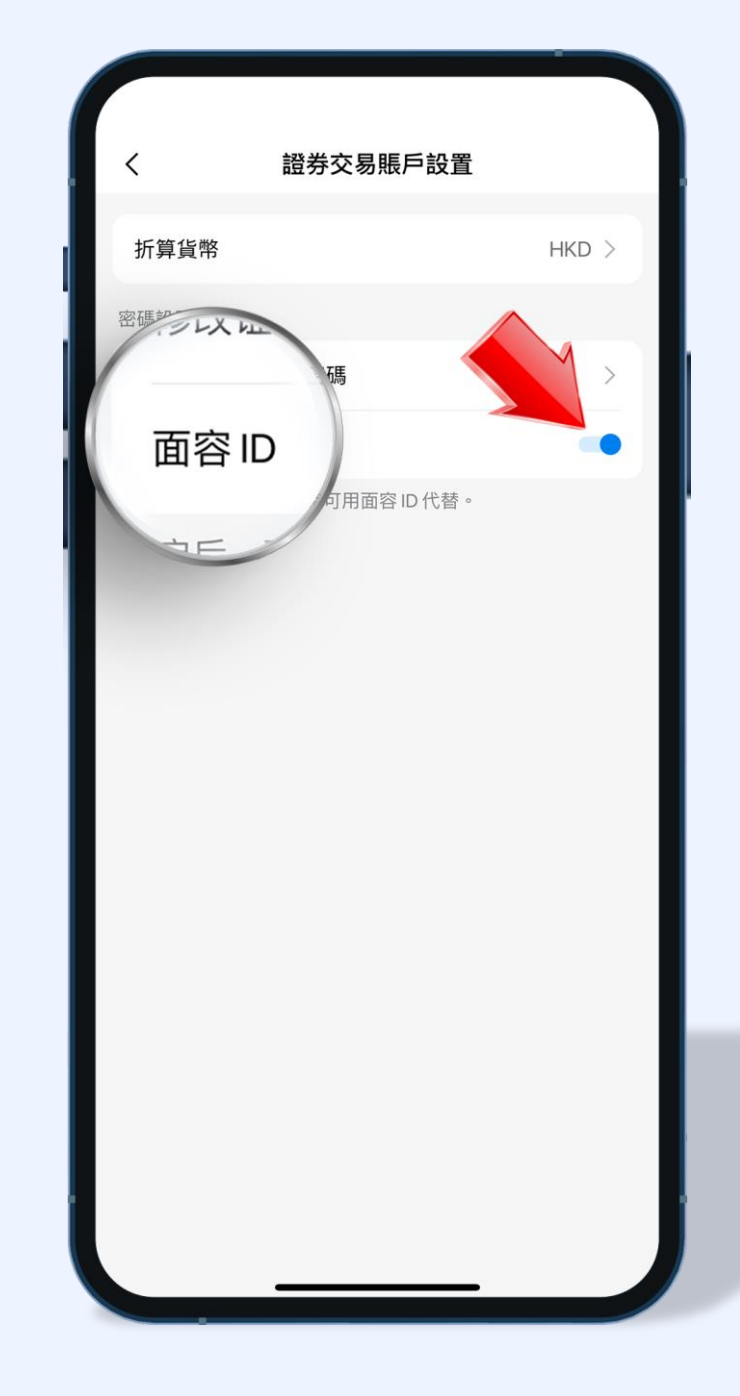

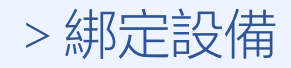

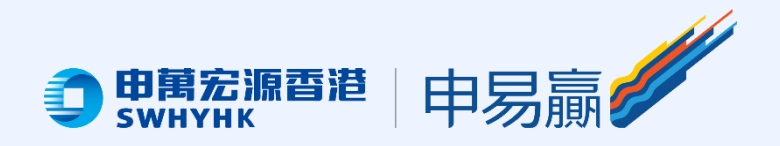

### 我的頁面 ※如設備支援「指紋ID」功能, 可在箭頭位置拖動圖示開啟功能

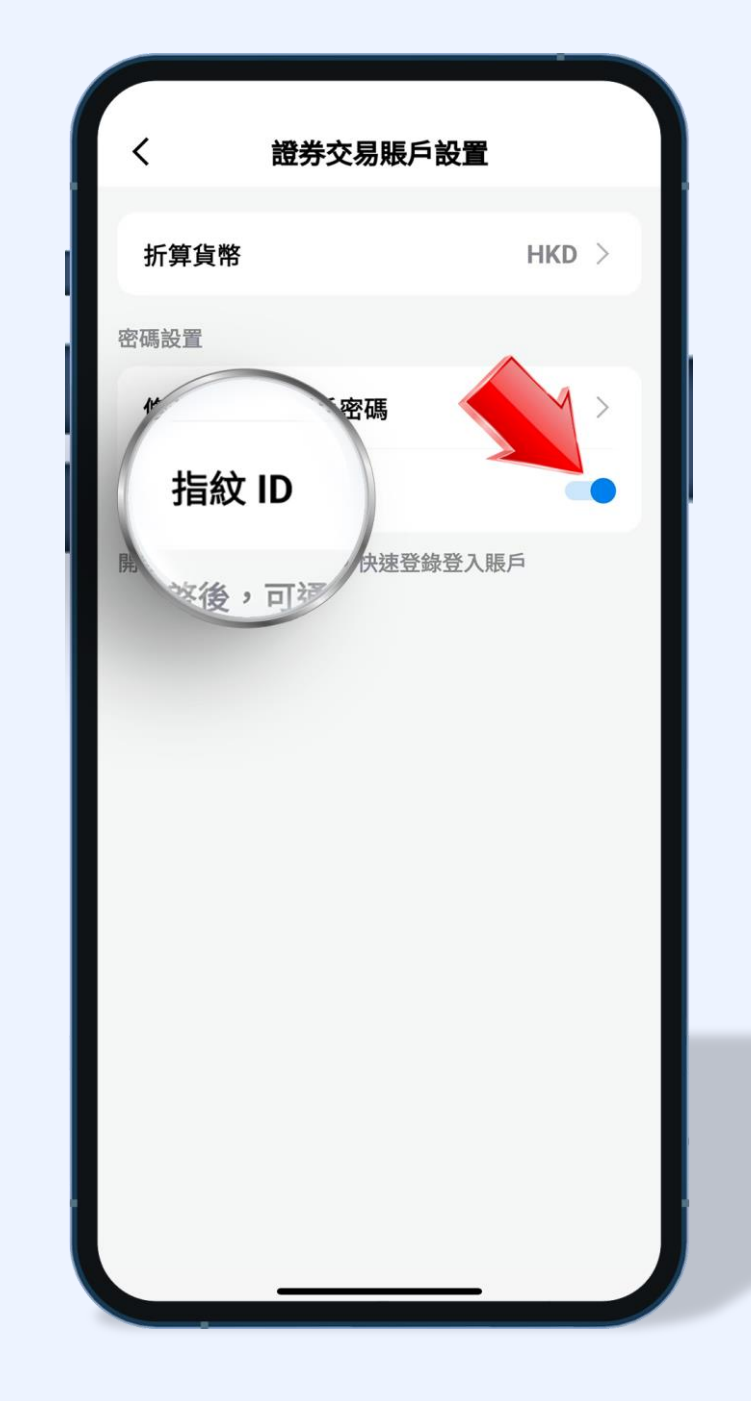

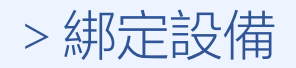

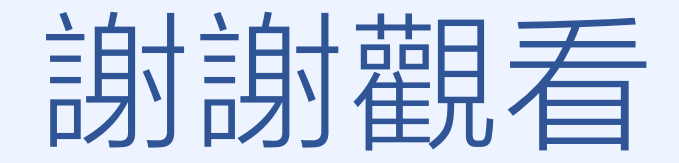

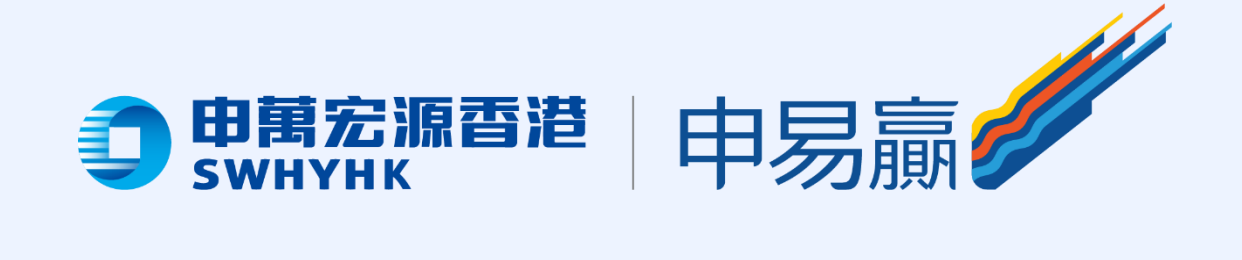